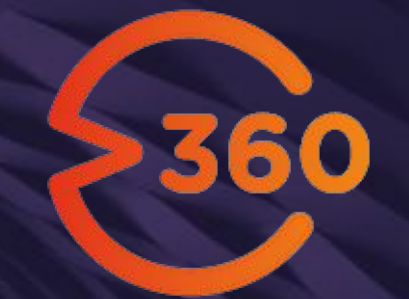

## Gerdau V360

Manual de Utilização - Fornecedores (Fretes)

07 de Maio de 2021

## Sumário

- Apresentação
- Login
- Cadastro de Novo Usuário
- Acesso ao grupo de fornecedores
- Acesso ao grupo de usuários
- Adicionando um Frete Municipal
- Consultando Documentos Fiscais
- Dúvidas/contatos

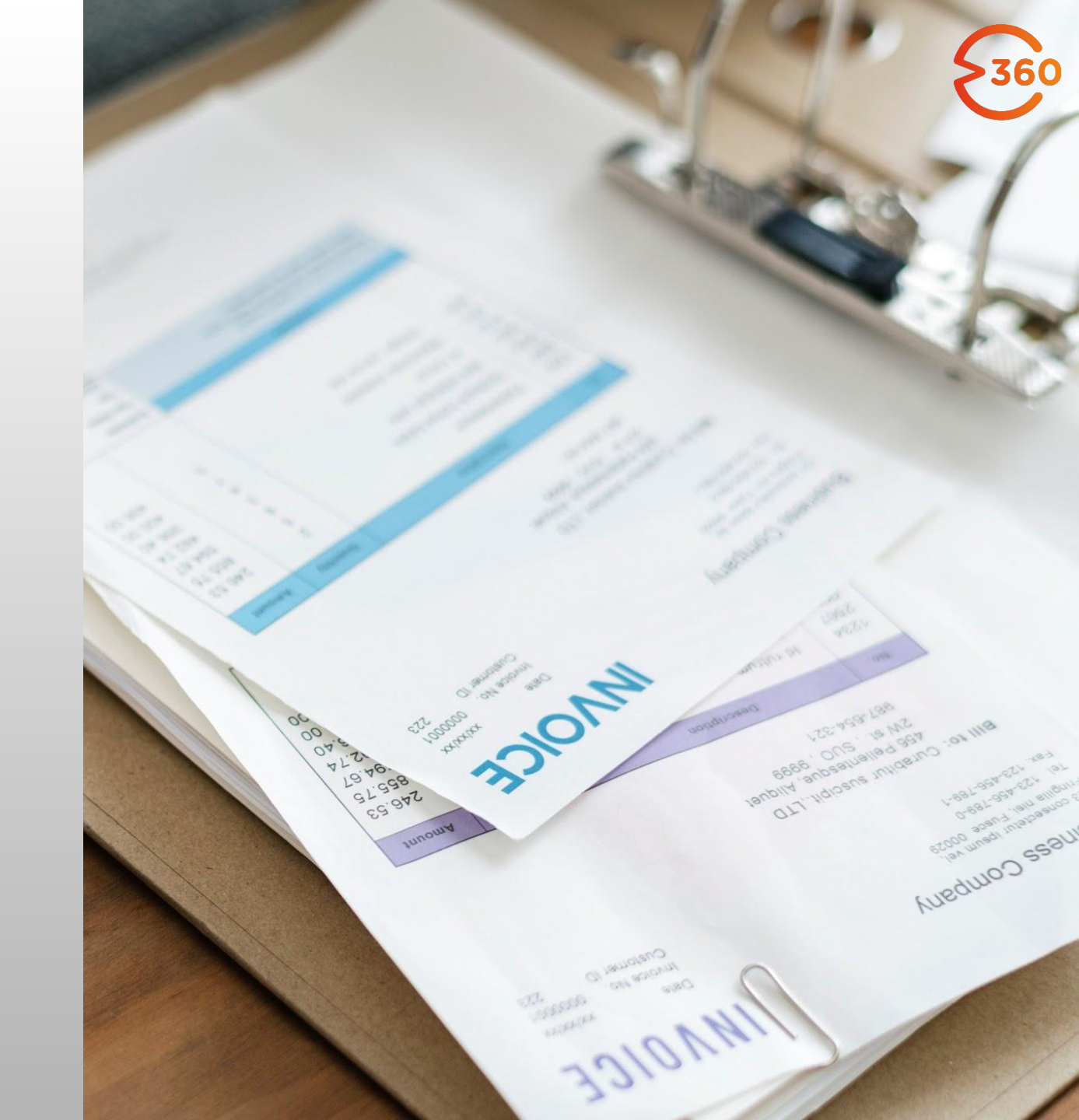

### Apresentação

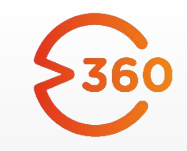

Sumário

O **V360** é uma ferramenta de **solução fiscal** implantada pela Gerdau para facilitar a entrada, conferência e escrituração de notas fiscais e dar **visibilidade** do processo aos envolvidos.

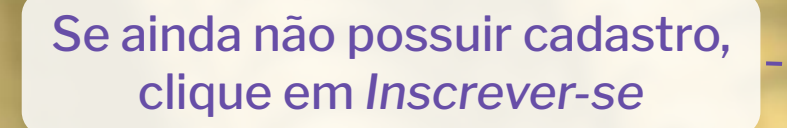

Login

Ð

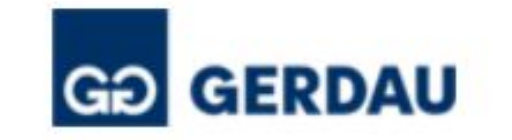

#### Entrar

| 4    | Login           |
|------|-----------------|
|      | Senha           |
| 🔽 La | embre-se de mim |

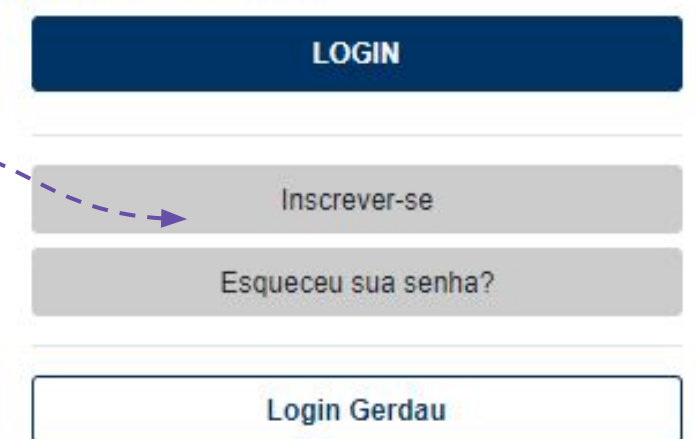

## https://gerdau.virtual360.io

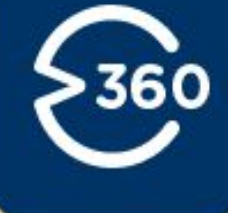

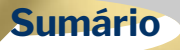

## Cadastro de Novo Usuário

### Utilize um endereço de email válido!

#### Após o preenchimento, clique em Inscrever-se

| GÐ | GERDAU |
|----|--------|

Inscrever-se

#### IDIOMA

| Português (Brasil) | * |
|--------------------|---|
| E-MAIL             |   |
|                    |   |
| NOME               |   |
|                    |   |
| SOBRENOME          |   |

Escolha uma senha para sua conta: (Mínimo de 8 caracteres. Deve possuir ao menos um dígito, um caracter minúsculo e um maiúsculo)

SENHA

CONFIRME SUA SENHA

INSCREVER-SE

Login

Login Gerdau

## Preste atenção aos requisitos de senha!

# 360

**Sumário** 

## Solicitando acesso ao Grupo de Fornecedores

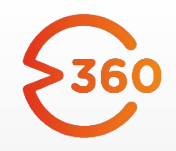

Sumário

Em seu primeiro acesso ao G360, para realizar a solicitação de acesso ao **Grupo de Fornecedor**, clique em seu nome e acesse a opção **Meus grupos de fornecedores:** 

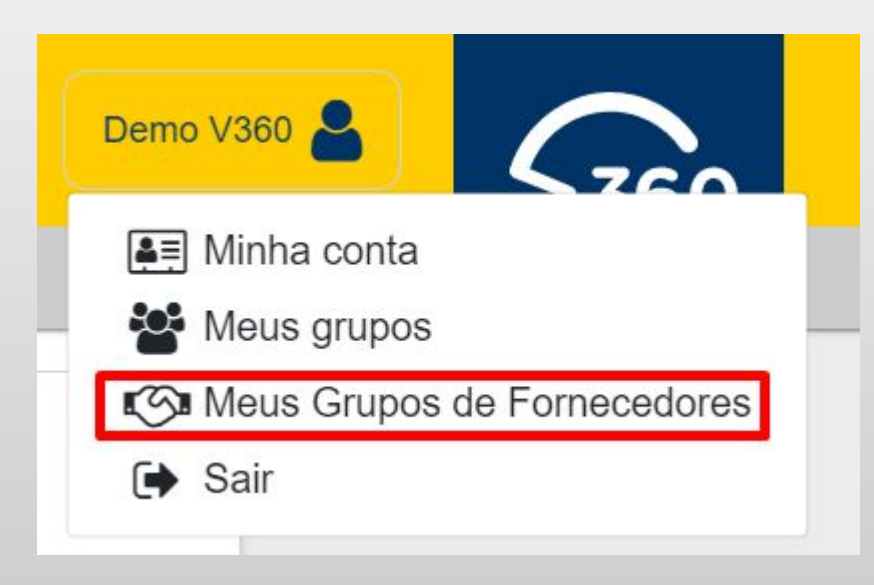

## Em seguida, clique no botão de **Nova** solicitação de permissão:

| US CNPJS MINHA |          | REQUISIÇÕES | 5                  |
|----------------|----------|-------------|--------------------|
|                |          |             |                    |
| Razã           | o Social | CNPJs       | Data de Associação |
| 5              |          | -           | -                  |

## Solicitando acesso ao Grupo de Fornecedores

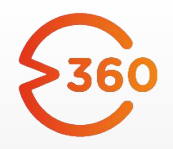

Na tela de solicitação, preencha a justificativa e indique o(s) CNPJ(s) de fornecedor dos quais você precisa ter visibilidade dos documentos cadastrados no sistema. Use o botão Adicionar CNPJ para indicar mais de um. Depois disso, basta Enviar a solicitação.

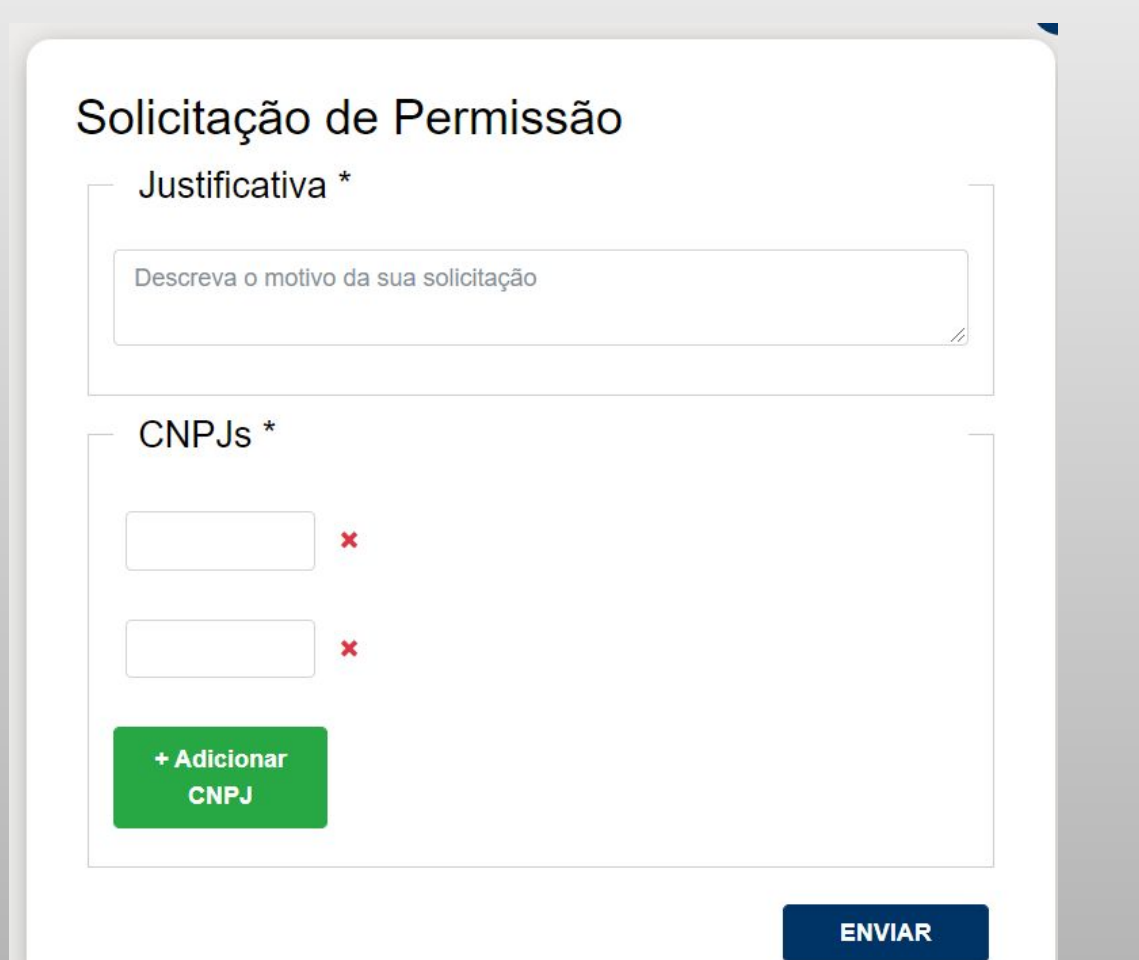

A partir deste momento, a equipe de suporte Gerdau será responsável por analisar e responder a solicitação. Você receberá uma notificação por email assim que houver uma resposta.

Após a aprovação, será possível acompanhar todos os documentos dos CNPJs indicados pela aba Documentos fiscais do G360.

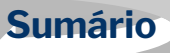

## Solicitando acesso ao Grupo de Usuários

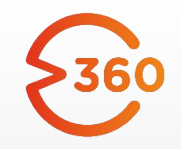

Sumário

Em seu primeiro acesso ao G360, para realizar a solicitação de acesso ao **Grupo de Usuário**, clique em seu nome e acesse a opção **Meus grupos:** 

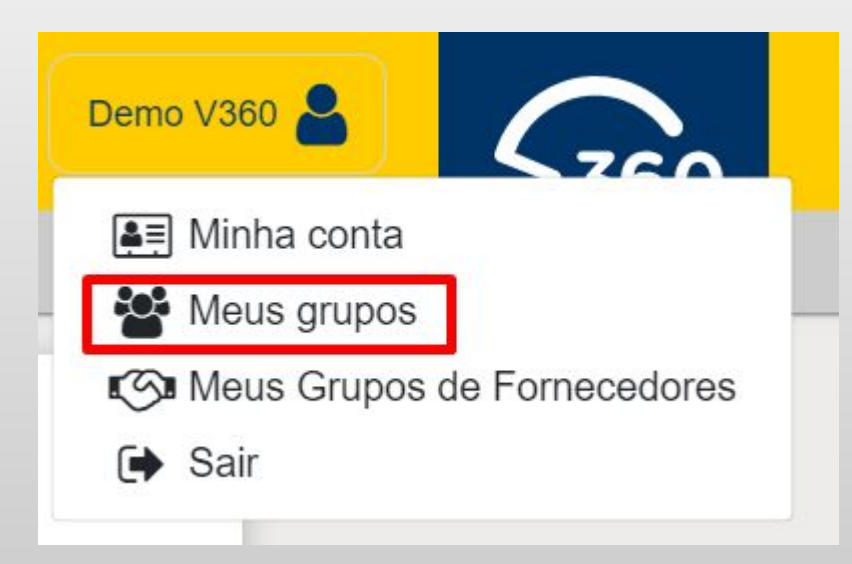

Em seguida, vá até a aba **Minhas** requisições e clique no botão de **Nova** solicitação de permissão

#### MEUS GRUPOS

#### MINHAS REQUISIÇÕES

#### Nova Solicitação de Permissão

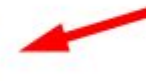

## Solicitando acesso ao Grupo de Usuários

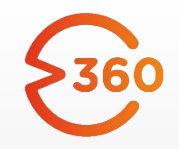

Sumário

Na tela de solicitação, selecione o grupo **Fornecedores de Frete Municipal** e preencha a justificativa. Depois disso, basta **Enviar** a solicitação.

## Solicitação de Permissão

GRUPO

Fornecedores de Frete Municipal

.

#### JUSTIFICATIVA

Enviar

A partir deste momento, a equipe de suporte Gerdau será responsável por analisar e responder a solicitação. Você receberá uma notificação por email assim que houver uma resposta.

Após a aprovação, o botão Adicionar - Fretes Municipais estará disponível para a inclusão de novos documentos.

## Solicitando acesso ao Grupo de Usuários

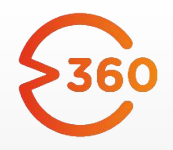

ATENÇÃO: se você também é fornecedor de outros serviços, será necessário solicitar a inclusão em ambos os grupos: Fornecedores de Frete Municipal e Fornecedores de Serviços

v

## Solicitação de Permissão

GRUPO

Fornecedores de Frete Municipal

JUSTIFICATIVA

Enviar

## Solicitação de Permissão

GRUPO

Fornecedores de Serviços

JUSTIFICATIVA

Enviar

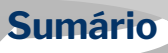

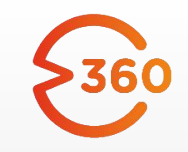

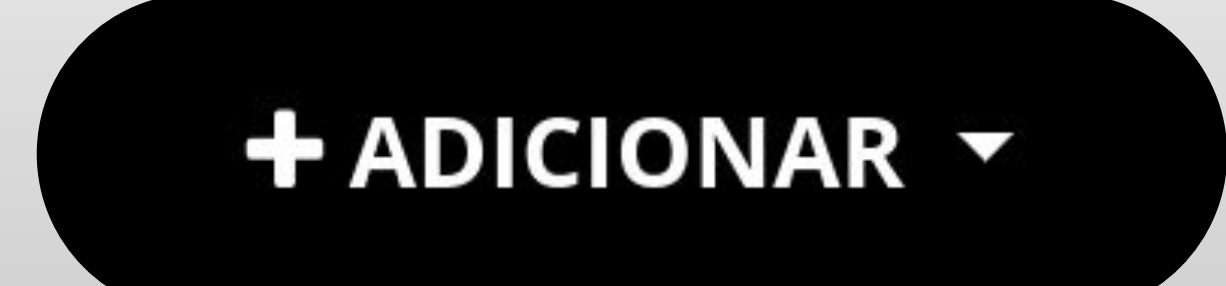

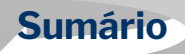

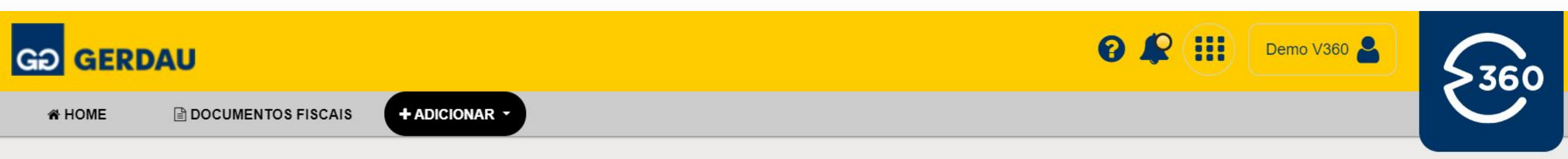

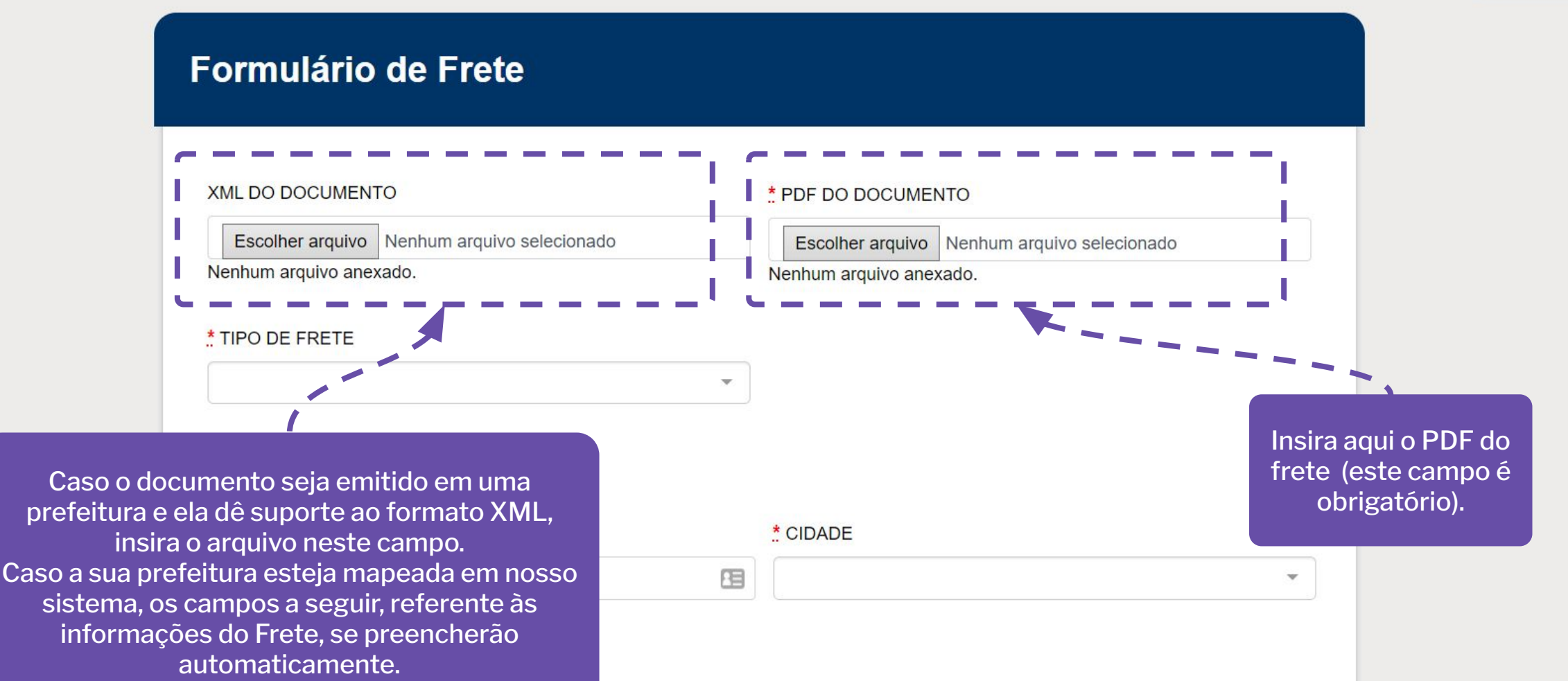

Sumário

## GƏ GERDAU

# HOME

| - ADICIONA |
|------------|
|            |

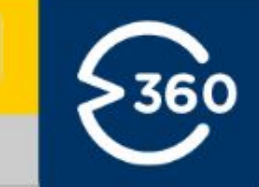

Sumário

Confira todos os dados de acordo

### Formulário de Frete

| XML DO DOCUMENTO                                       | * PDF DO DOCUMENTO                          | com seu frete. Os campos que<br>possuem (*) são obrigatórios. |
|--------------------------------------------------------|---------------------------------------------|---------------------------------------------------------------|
| Escolher arquivo Nenhum arquivo selecionado            | Escolher arquivo Nenhum arquivo selecionado |                                                               |
| Nenhum arquivo anexado.                                | Nenhum arquivo anexado.                     |                                                               |
| * TIPO DE FRETE                                        |                                             |                                                               |
| •                                                      | ]                                           |                                                               |
| Dados do Tomador                                       |                                             |                                                               |
| * CPF/CNPJ                                             | .* CIDADE                                   |                                                               |
| E                                                      |                                             |                                                               |
| Referências                                            |                                             |                                                               |
| * NÚMEROS DAS NOTAS/TICKETS RELACIONADOS               |                                             |                                                               |
| Use espaço para separar os números Ex.: 1234 9999 5678 |                                             | Sumár                                                         |

Após o preenchimento do formulário, finalize clicando neste botão:

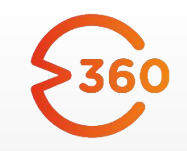

# **ENVIAR NOTA**

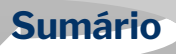

Existe uma opção de cadastro que permite o envio de múltiplos documentos em um mesmo lote, sem a necessidade do cadastro individual, conhecida como Upload em massa. Essa função conta com a leitura automática de PDFs e XMLs de documentos do G360 para capturar os dados dos fretes, e pode ser acessada através do botão indicado abaixo.

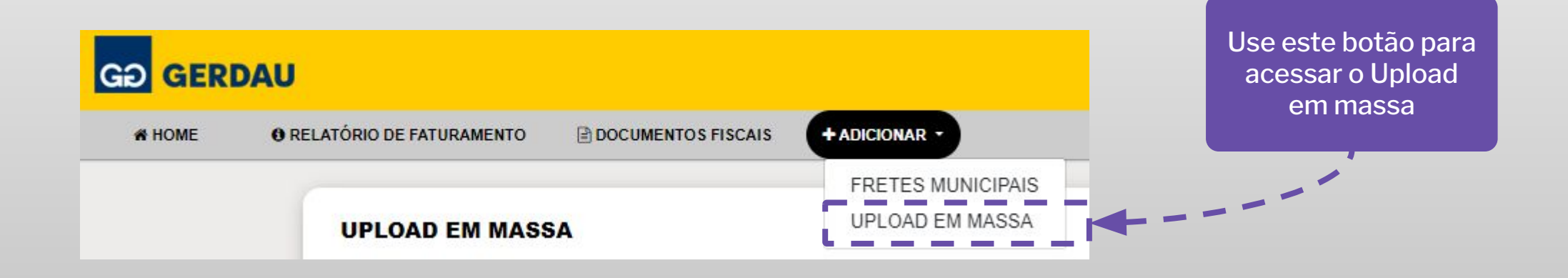

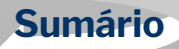

Nesta tela há uma versão reduzida do formulário de Frete Municipal. Preencha todos os campos obrigatórios e, sempre que possível, <u>dê preferência para o preenchimento do XML</u>, pois ele aumentará as probabilidades de capturarmos todas os dados necessários do documento.

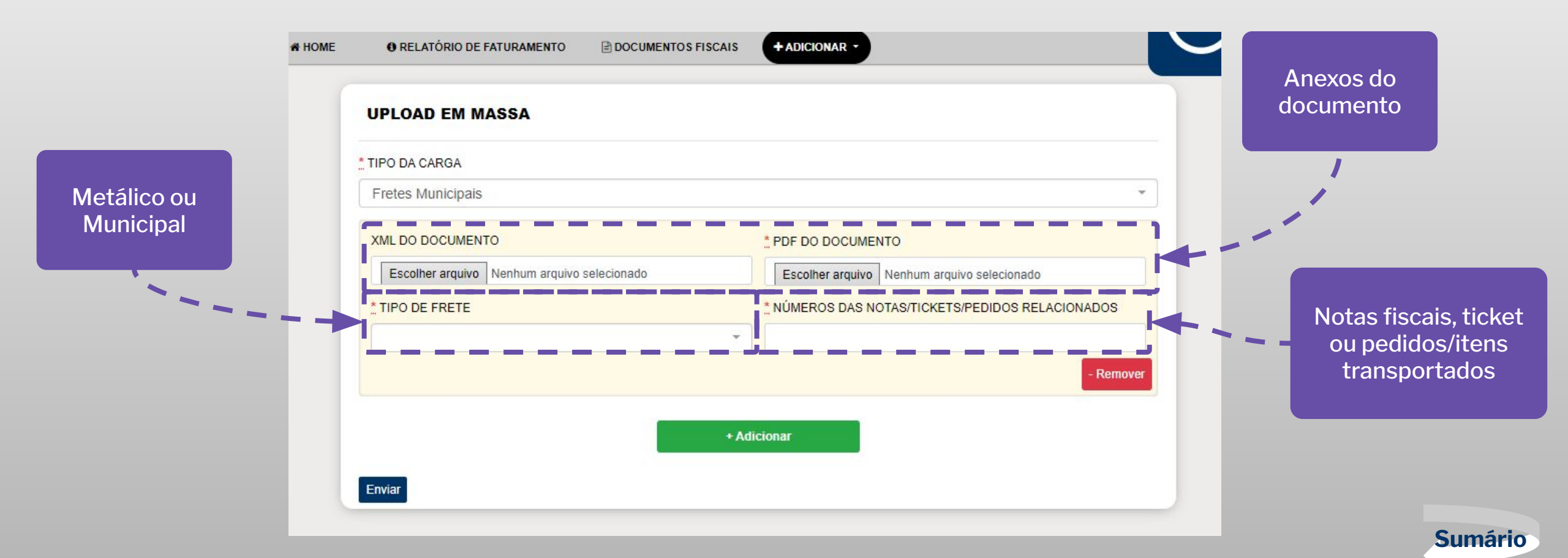

Novo formulário adicionado

Utilize o botão verde de Adicionar para incluir novos formulários na mesma tela, e o botão vermelho de Remover para excluir um formulário, caso tenha sido adicionado por engano. Após o fim do preenchimento, confirme o upload através do botão Enviar

|         | UPLOAD EM MASSA                                                                         |           |
|---------|-----------------------------------------------------------------------------------------|-----------|
|         | TIPO DA CARGA                                                                           |           |
|         | Fretes Municipais                                                                       |           |
|         | XML DO DOCUMENTO                                                                        | Remover   |
|         | Escolher arquivo Nenhum arquivo selecionado Escolher arquivo Nenhum arquivo selecionado |           |
| ovo     | TIPO DE FRETE NÚMEROS DAS NOTAS/TICKETS/PEDIDOS RELACIONADOS                            |           |
| nulário |                                                                                         |           |
| onado   | - Remover                                                                               |           |
|         | XML DO DOCUMENTO PDF DO DOCUMENTO                                                       |           |
| 1       | Escolher arquivo Nenhum arquivo selecionado Escolher arquivo Nenhum arquivo selecionado |           |
|         | TIPO DE FRETE NÚMEROS DAS NOTAS/TICKETS/PEDIDOS RELACIONADOS                            |           |
|         |                                                                                         |           |
|         | - Remover                                                                               | Adicionar |
|         | · · · · · · · · · · · · · · · · · · ·                                                   |           |
|         | + Adicionar                                                                             |           |
|         | Enviar                                                                                  |           |
|         |                                                                                         | Sumário   |

ATENÇÃO: em alguns casos não é possível a captura de todos os dados a partir do PDF e/ou XML do documento. Caso isso aconteça para um frete enviado através do Upload em massa, será disparado um e-mail de assunto "[G360] Frete com dados faltantes" para quem enviou a nota.

Para complementar os dados, basta acessar a aba Editar na tela do documento e preencher todos os campos obrigatórios.

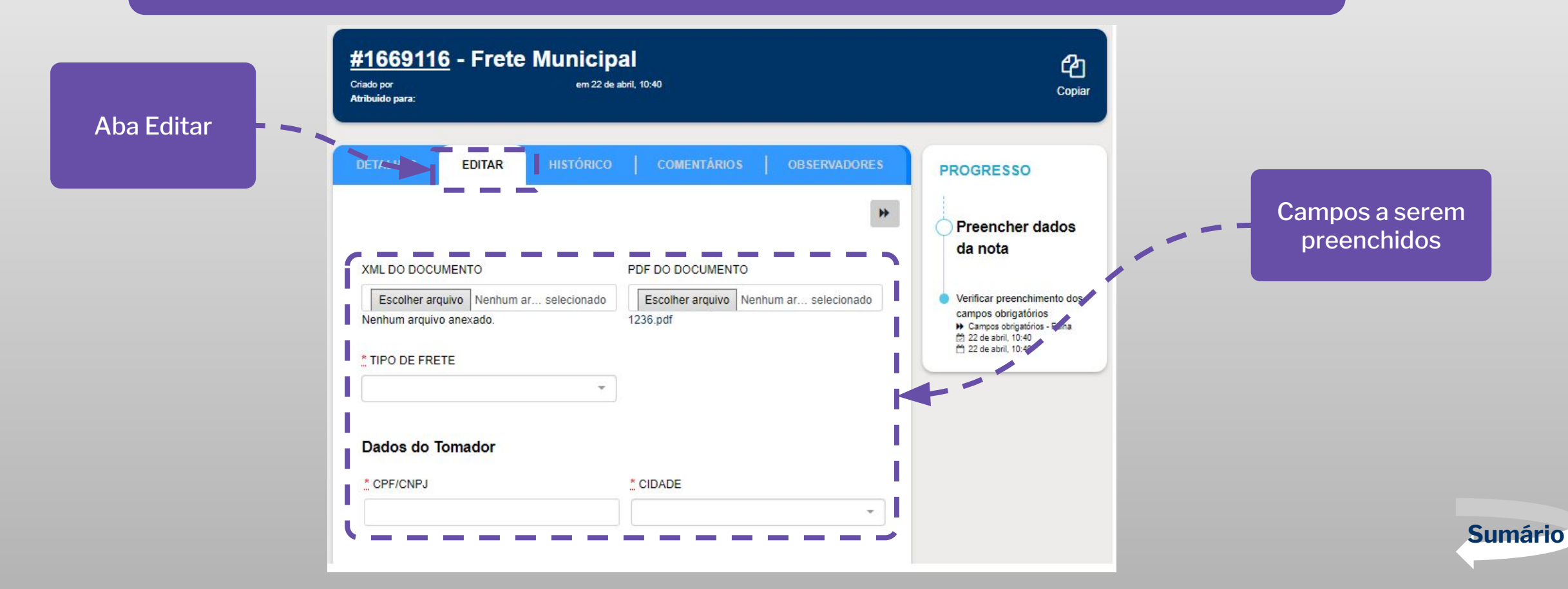

Após o complemento dos campos obrigatórios, clique no botão Campos preenchidos para confirmar sua edição. A partir deste momento, caso os dados estejam corretos, o fluxo do documento avançará normalmente.

| Dados do Serviço           |                   |             |
|----------------------------|-------------------|-------------|
| * DISCRIMINAÇÃO DO SERVIÇO | D                 | Potão do    |
| discriminação preenchida   |                   | confirmação |
| CIDADE DE PRESTAÇÃO        | POSSUI REGISTRO   |             |
| RS - Charqueadas × 💌       | NO CEPOM?<br>⊖Sim |             |
|                            |                   |             |
|                            |                   |             |

Sumário

## **Consultando Documentos Fiscais**

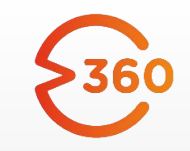

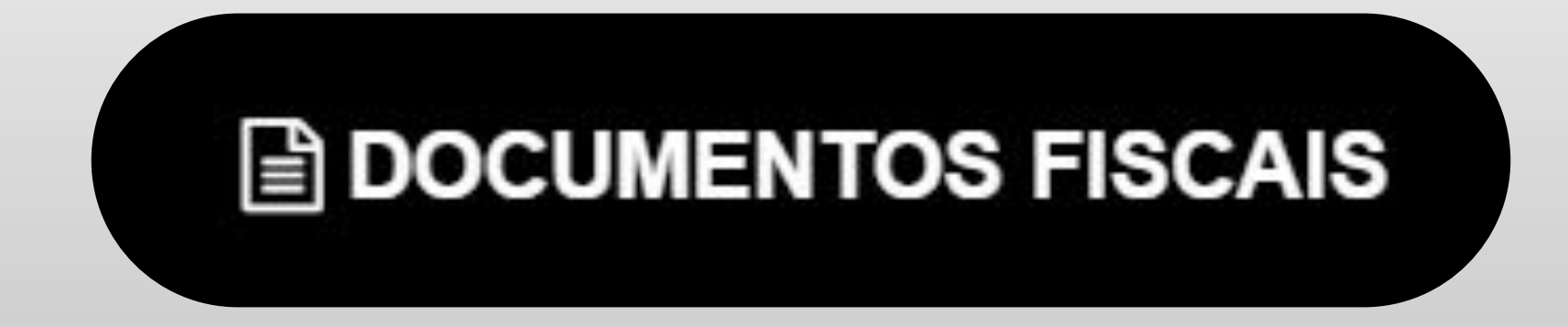

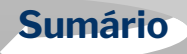

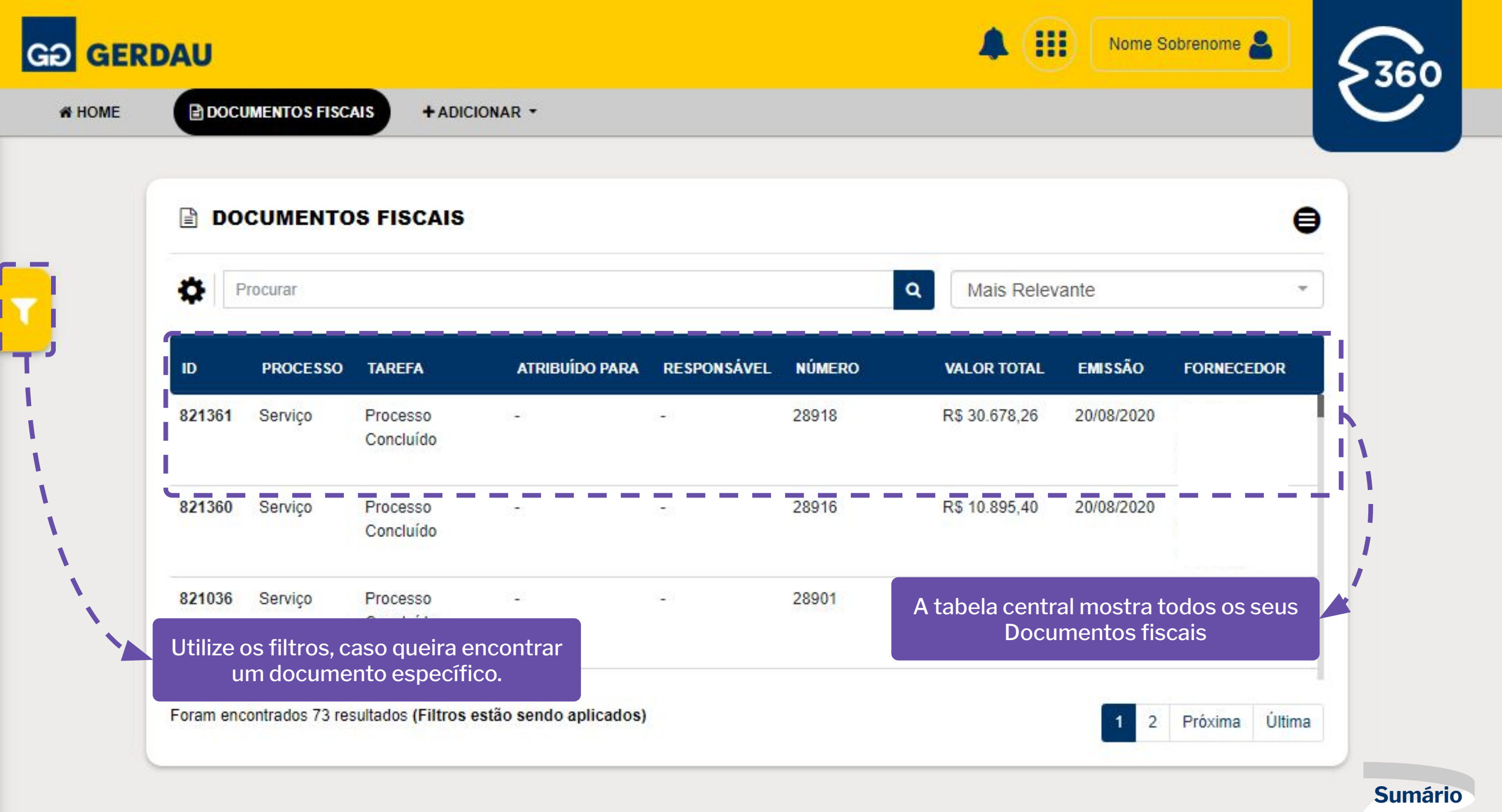

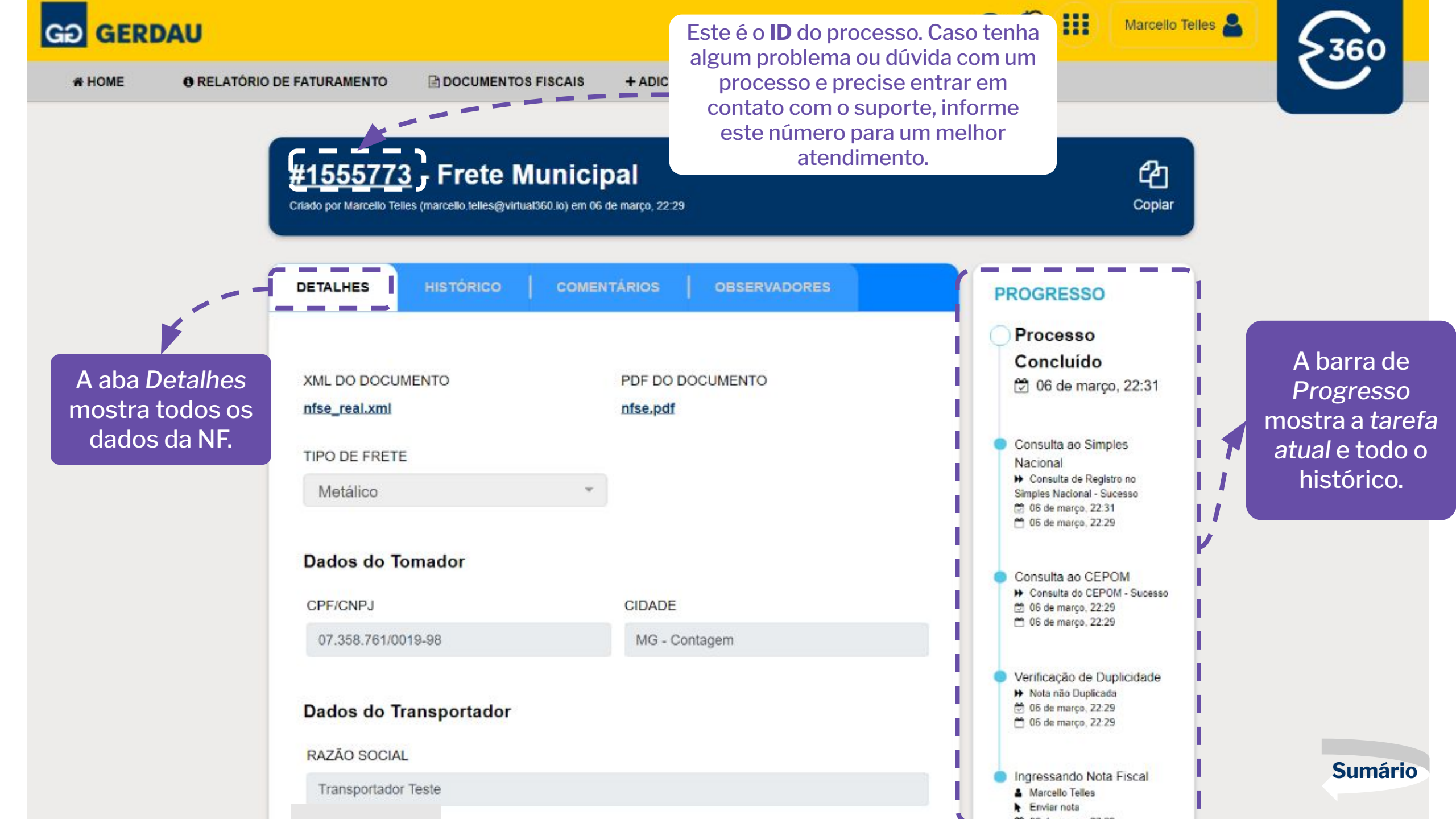

## Dúvidas e perguntas

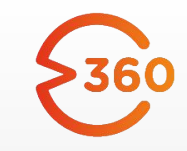

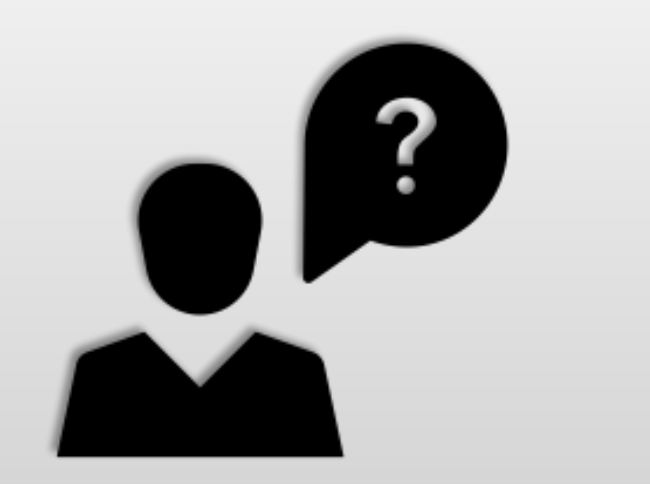

Caso sua dúvida não esteja clara neste material, favor entrar em contato por email:

CPG (centraldepagamentosdefretes@gerdau.com.br)

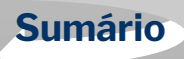

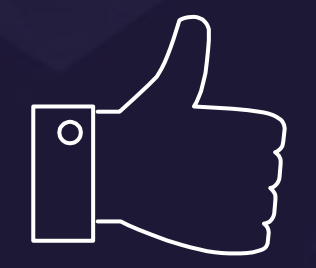

# **OBRIGADO!**

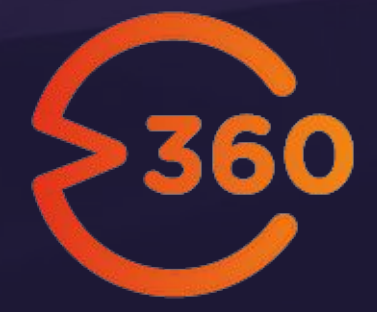